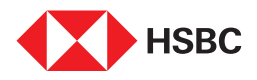

# Transcript I Steps to reactivate your account on the HSBC India Mobile Banking app

# For Dormant Account

## Step 1

Log on to the HSBC India Mobile Banking App on your Android or IOS device

# Step 2

On the home screen, tap on the account with the dormant label

# Step 3

Select reactivate account to proceed

# Step 4

Select reactivate

## Step 5

Tap on reactivate account and re-authenticate using your biometrics or app PIN

Your account is successfully reactivated

# **For Unclaimed Account**

#### Step 1

On home screen, tap on the account labelled inoperative

# Step 2

Tap on reactivate account

#### Step 3

Tap on **reactivate** to complete the KYC process & your account will be activated post validation. Bank will reach out to you to complete the video KYC process.

After the video KYC is successfully completed, your account will be activated.

# **End of Transcript**